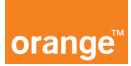

## Opis kursu "Doładowania"

Sekcja Doładowania dostępna jest w dziale Usługi znajdującym się w górnym menu aplikacji.

W tym panelu możesz zarządzać limitami na transmisję danych w roamingu dla pojedynczego numeru jak i dla wszystkich numerów z przypisanych do Ciebie kont.

Wybierając panel doładowania w oknie pojawi się informacja: **Zwiększenie limitu transmisji danych w roamingu,** kliknij przycisk **dalej** jeżeli, chcesz zwiększyć limit. W kolejnym oknie pojawi się lista z wyborem doładowań, z różnymi przedziałami.

| wybierz wartość<br>doładowania: | 240                  | - |
|---------------------------------|----------------------|---|
|                                 | 240                  |   |
|                                 | 500<br>1000<br>90000 |   |

Po wybraniu limitu kliknij **dalej**, w oknie pojawią się wszystkie konta, którymi zarządzasz. Możesz zaznaczyć całe konto lub po rozwinięciu, możesz wybrać interesujące Cię numery telefonów.

Kliknij przycisk **dalej** - zobaczysz podsumowanie operacji, i jeżeli lista numerów się zgadza, zatwierdź przyciskiem **wykonaj operację**.

Zawsze możesz sprawdzić historię doładowań, wchodząc w panel doładowania a następnie klikając przycisk **pokaż historie doładowań,** gdzie zobaczysz listę swoich zleceń.

W szczegółach sprawdzisz: dla jakiego numeru i jaki limit został wprowadzony wraz ze statusem zlecenia oraz datą realizacji.

Pamiętaj: Doładowania, które wprowadzasz działają tylko w bieżącym okresie. W nowym okresie rozliczeniowym wracają do limitu podstawowego.